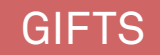

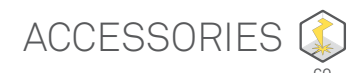

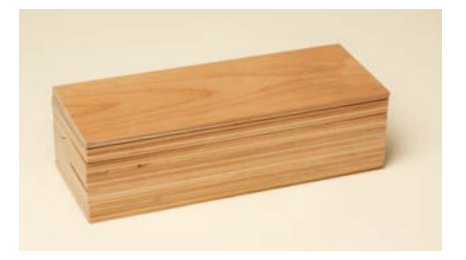

| Alder             |       |
|-------------------|-------|
| Alder             | 51086 |
| 12"W x 5"H, 25 pc |       |

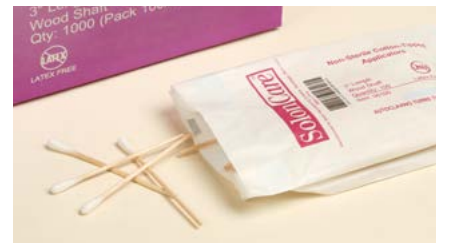

| Cleaning Swabs                        |       |
|---------------------------------------|-------|
| Laser optics cleaning<br>swabs, 10 pc | 30864 |

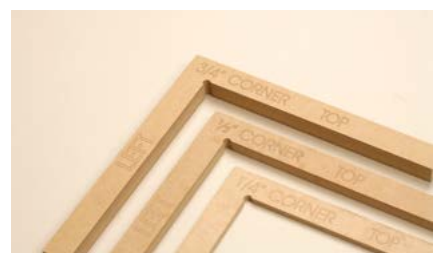

| Corner Jigs      |       |
|------------------|-------|
| 1⁄4,1⁄2,3⁄4 jigs | 63066 |

These jigs are used when engraving the product.

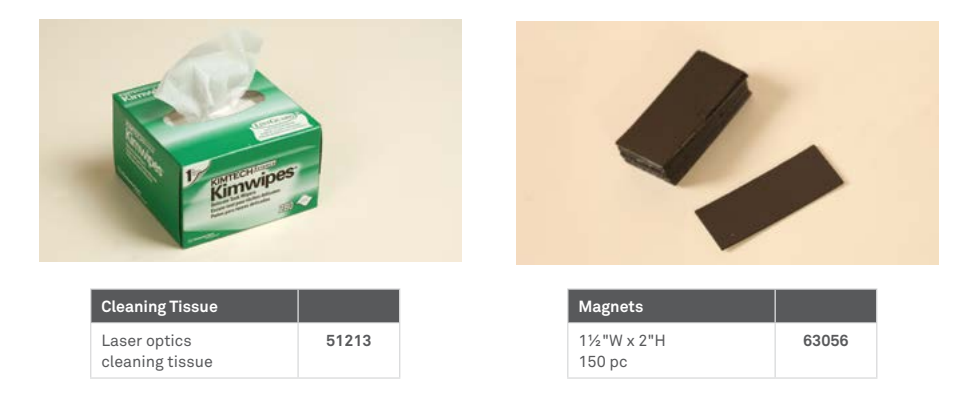

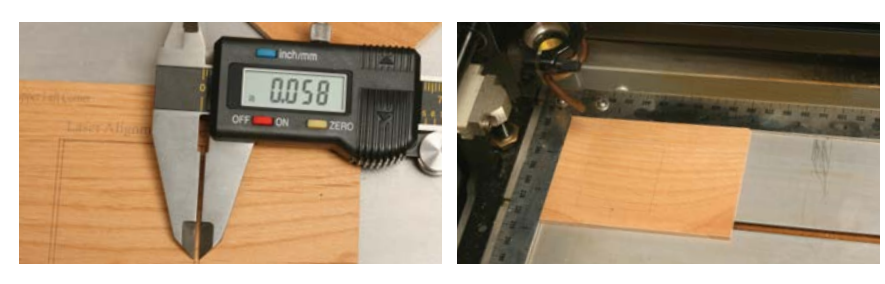

| Laser | Bed Aligment    |       |
|-------|-----------------|-------|
| Laser | Alignment Plate | 63085 |

## Laser Bed Alignment

- 1. Place the alignment plate in the top left corner of the laser bed
- 2. Run this file
- 3. Measure the offset between the box you lasered, and the box that was
- Measure the offset between the box you lasered, and the box that wa already lasered.
  Turn the laser off, then back on.
  As soon as the word "Gravograph" appears on the display, press and hold the X button.
  Select the option "ReAlign Machine"
  Select the option (ReAlign X Y)
  Increase or decrease the X and Y values by the offset you measured
  Press the check button, it will beep if the new values are accepted.

## Troubleshooting

If your machine will not allow the offset you need to enter, you'll need to reset your fence. In the package of tools that arrived with the machine, there will be an allen wrench that will fit the screws along the rulers on the X and Y axis. Move the rulers as far in as possible. Run your red light along each axis to ensure the rulers are secured straight.